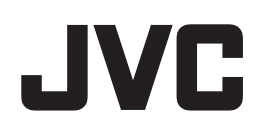

# **D-ILA Home Theater Projector**

# Initial Setup Manual Ver. 1.4 for Using the Remote Control App (D-ILA Remote 2)

This manual describes initial setup to remote control JVC D-ILA projector (hereinafter referred to as the projector) using smartphones and tablets.

### **Compatible projectors**

DLA-X900R, DLA-X700R, DLA-X500R, DLA-RS67, DLA-RS57, DLA-RS49, DLA-RS6710, DLA-RS4910, DLA-XC7880R, DLA-XC5880R

## **Operating Conditions**

The following conditions are necessary to remote control the projector using smartphones and tablets.

- Compatible device: Android devices
- · Compatible OS: Android OS 4.0 or later
  - \* In order to operate the projector, it is necessary to first install an exclusive app on your terminal device. The exclusive application is available free of charge.
  - \* Operability of all functions is not guaranteed.
- A wireless LAN network environment connected with the projector via wired LAN.

### Requirements

- Compatible projector
- Compatible device
- Wireless LAN router\* (hereinafter referred to as router), and LAN cable that connects the projector and router.
  - \* A router with DHCP server function.

## Procedures for the initial setup

- **1** Setting up a device
- **2** Connection and setup of a D-ILA projector and a router
- **3** Installation and setup of app
- 4 Demo mode

### 1 Setting up a device

- (1) In Settings, switch "ON" Wi-Fi.
- (2) Inside Choose a Network, look for the router in use and select it.
- (3) Connection is complete when the Wi-Fi strength indicator appears at the top next to the signal strength indicator.

#### Note

Refer to the user manual of router in use on how to select a router, and connection between the router and your device. Connection is not possible using 3G or LTE network.

# 2 Connection and setup of a D-ILA projector and a router

Cable connect the projector to a router for network setup.

Connection image

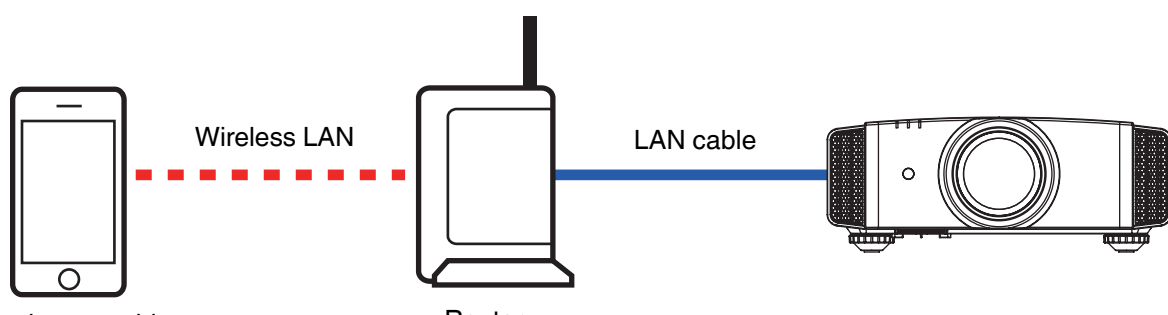

Smartphones, tablets

Router

- (1) Open the projector menu. Go to "Function"  $\rightarrow$  "Network", and turn "ON" the "DHCP Client".
- (2) Select "YES" under "Set" → "Apply Network Setting?"
- (3) An IP address will be automatically assigned when network setup is successfully achieved. This completes network setup of the projector.

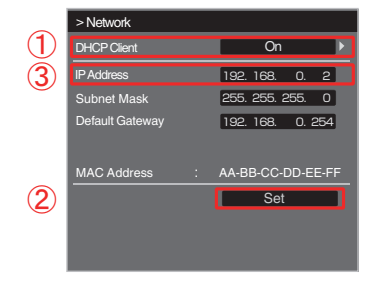

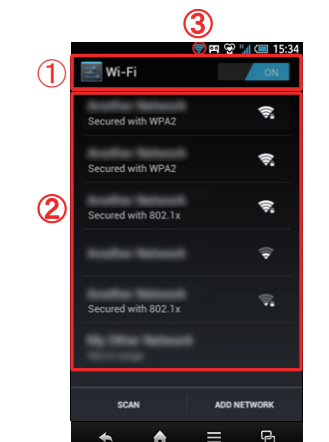

# **3** Installation and setup of app

- ① Download the app.
  - \* Please refer to the support page on our website prior to installing the app, which can be downloaded from the Play Store.

Search with keywords "D-ILA Remote 2".

- (2) Run the app, and select your preferred language from the "Language Selection" screen that is displayed.
  - \* Need reinstall to change language.
- (3) When the installation is complete, the "IP Address" setting screen appears.

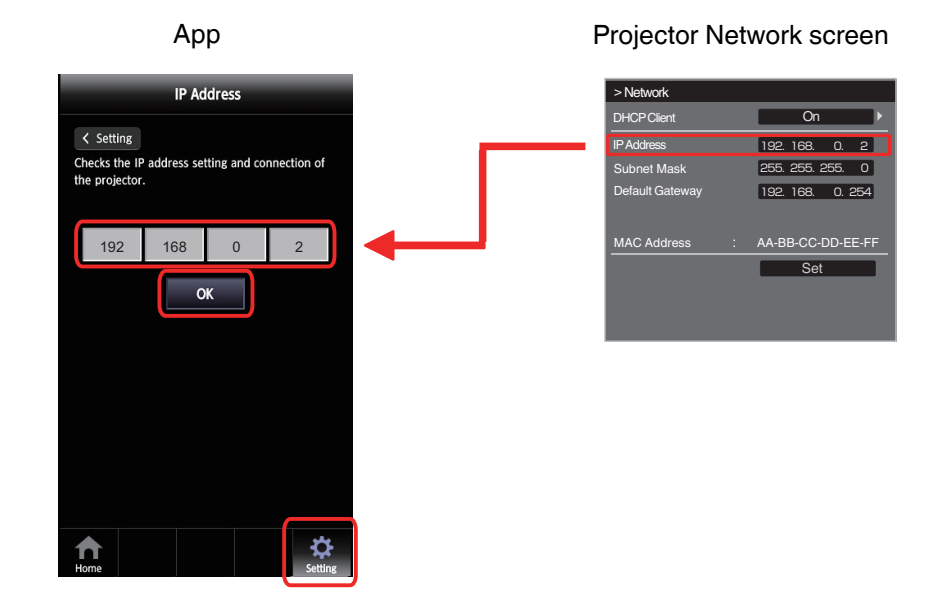

(4) Enter the "IP Address" displayed in "Function"  $\rightarrow$  "Network" of the projector's menu, then press "OK".

### Note

Communications cannot be achieved when the projector's main power is off with ECO Mode setting on. To turn on the power via the app, switch off the ECO mode.

## 4 Demo mode

You can experience operating this app.

(1) Select "Setting" --> "Demo Mode" at the bottom of the screen.

2 Select "On" and click the "Set" button.

- (3) Returns to the Home screen under power off condition. Press the "Power On" button to operate using demo mode.
  - \* During Demo mode, "DEMO" blinks on the upper right corner of the screen.

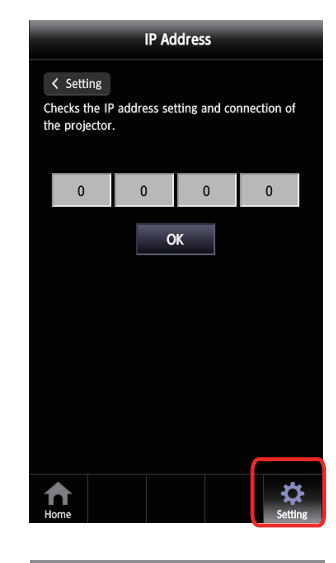

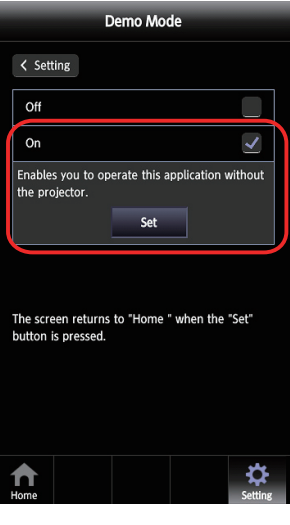

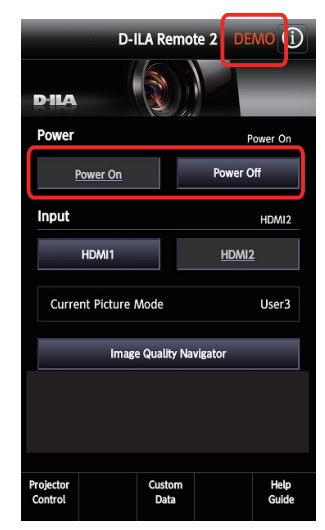

\* You cannot operate the projector using the app when in the demo mode. For actual operation, turn off the demo mode.

# [Menu]

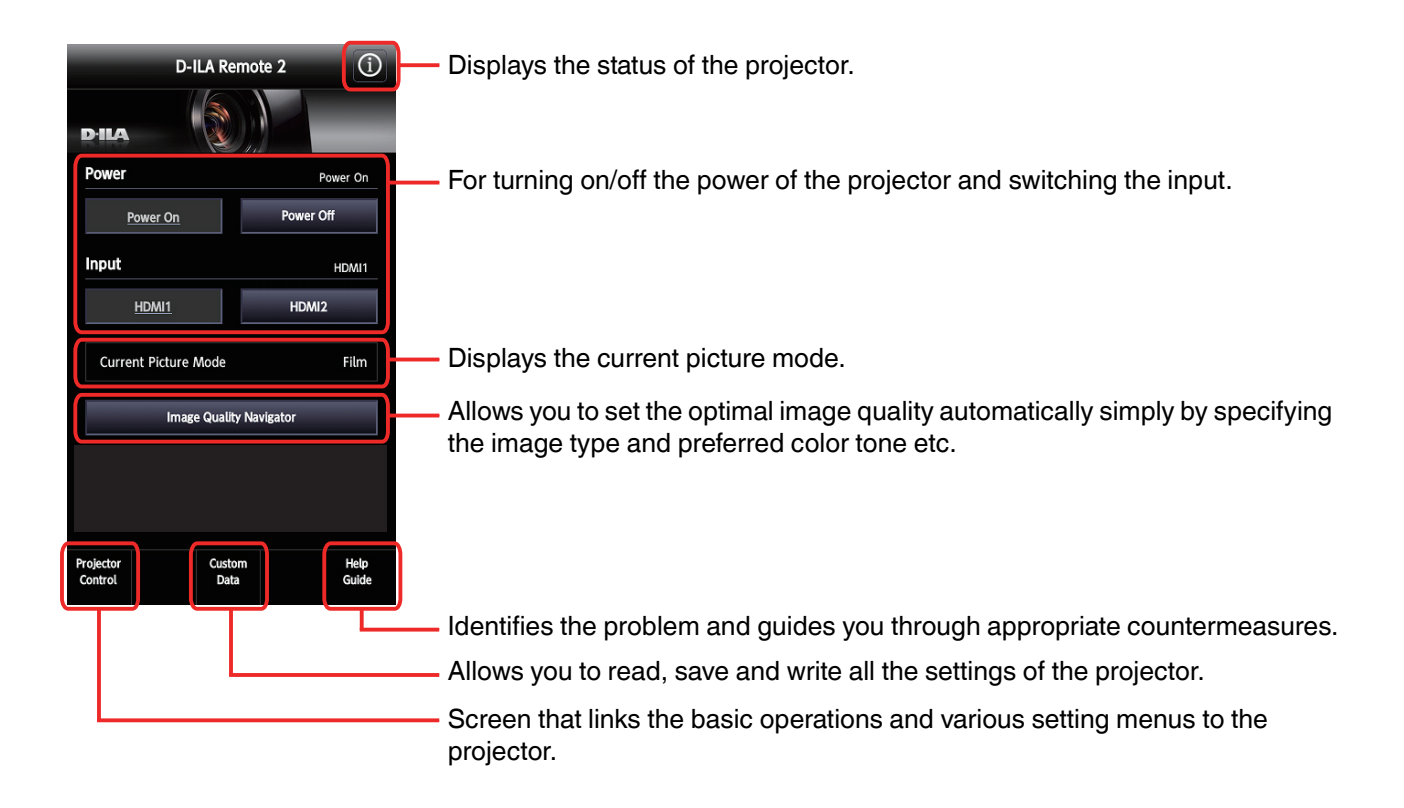

### Notes

Specifications, UI menu, and design are subject change without notice.

Play Store specifications are subject to change without notice. Refer to Play Store Help for details on using the store. JVC KENWOOD is not liable for any damage to or loss of data on the smartphones or tablets when these terminal devices are used with the app and/or projector.

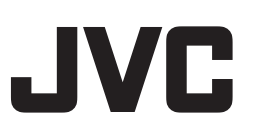

# Trademarks

- Android, Android Market, and Google Play are trademarks or registered trademarks of Google Inc.
- Product names, trade names, corporate names and other names are either trademarks or registered trademarks of their respective holders.

©2015 JVC KENWOOD Corporation